UNIVERZITA KONŠTANTÍNA FILOZOFA V NITRE

Vstup

Nitra 2024

# Obsah

| 1  | Príkaz "keď sa tlačidlo A stlačí"                        |
|----|----------------------------------------------------------|
| 2  | Príkaz "keď potrasie"                                    |
| 3  | Príkaz "on pin P0 pressed" 5                             |
| 4  | Príkaz "tlačidlo A je stlačené"                          |
| 5  | Príkaz "akcelerácia (mg) x"7                             |
| 6  | Príkaz "kolík P0 je stlačený"                            |
| 7  | Príkaz "úroveň osvetlenia"                               |
| 8  | Príkaz "smerovanie kompasu" 10                           |
| 9  | Príkaz "teplota"11                                       |
| 10 | Príkaz "je gesto potrasenie"12                           |
| 11 | Príkaz "keď hlasný zvuk"13                               |
| 12 | Príkaz "keď je logo stlačené"14                          |
| 13 | Príkaz "logo je stlačené"15                              |
| 14 | Príkaz "úroveň zvuku"16                                  |
| 15 | Príkaz "kalibrovať kompas" 17                            |
| 16 | Príkaz "magnetická sila (μT) x"18                        |
| 17 | Príkaz "otáčania (°) náklon"19                           |
| 18 | Príkaz "prevádzková doba (ms)"20                         |
| 19 | Príkaz "prevádzková doba (mikros)"21                     |
| 20 | Príkaz "keď sa kolík P0 uvoľní"22                        |
| 21 | Príkaz "nastaviť akcelerometer rozsah 1g"                |
| 22 | Príkaz "nastaviť pre hlasný zvuk prahovú hodnotu na 128" |

### 1 Príkaz "keď sa tlačidlo A stlačí"

Príkaz "keď sa tlačidlo A stlačí" slúži na vykonanie určitej akcie, keď používateľ stlačí tlačidlo A na micro:bitu. Toto tlačidlo sa nachádza na prednej strane micro:bitu a je označené písmenom A.

Ako to funguje?

- 1. Detekcia stlačenia: Akonáhle sa tlačidlo A stlačí, micro:bit detekuje túto udalosť.
- 2. Vykonanie kódu: Po detekcii stlačenia tlačidla A sa vykoná kód, ktorý je vložený do tohto príkazu.

#### Príklad:

Ak chceme zobraziť srdiečko, keď sa stlačí tlačidlo A, použijeme nasledujúci blok kódu:

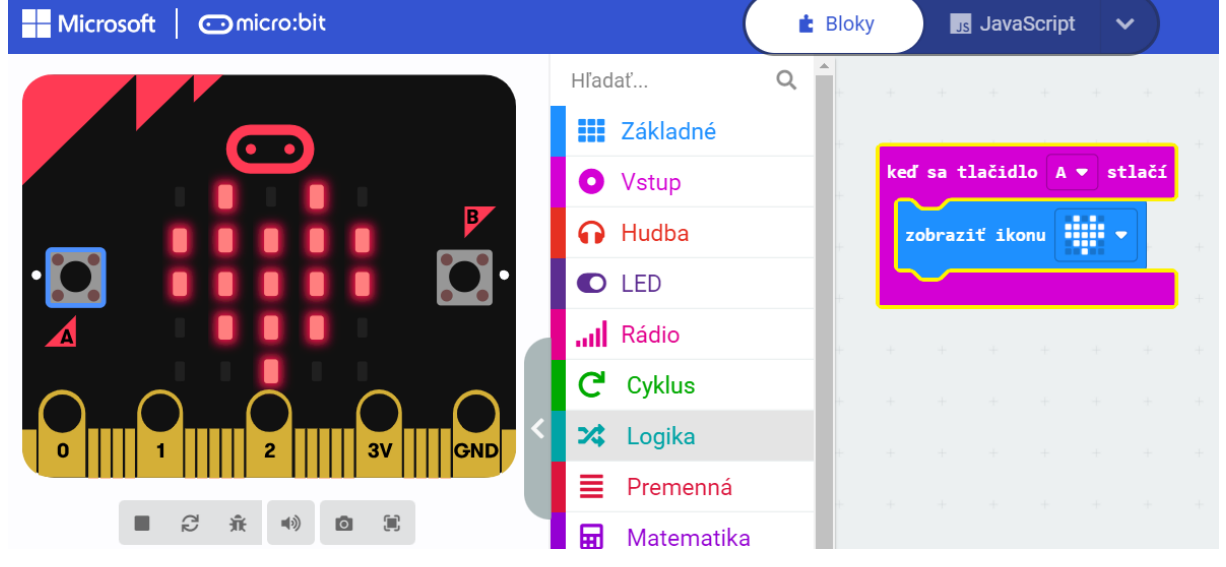

Po spustení tohto kódu sa na LED matici micro:bitu zobrazí srdiečko vždy, keď stlačíte tlačidlo A.

Vyskúšajte si to!

- 1. Otvorte Macekode editor na stránke micro:bit.
- 2. Vyberte príkaz "keď sa tlačidlo A stlačí" a vložte ho do svojho programu.
- 3. Do príkazu vložte akciu, ktorú chcete vykonať, napríklad zobrazenie ikony srdiečka.
- 4. Spustite svoj program a stlačte tlačidlo A na micro:bitu, aby ste videli, ako sa akcia vykoná!

Tento príkaz je veľmi užitočný na vytváranie interaktívnych projektov, kde používateľ môže ovládať program pomocou tlačidiel na micro:bitu. Teraz ste pripravení experimentovať a tvoriť vlastné interaktívne programy!

### 2 Príkaz "keď potrasie"

Príkaz "keď potrasie" slúži na vykonanie určitej akcie, keď používateľ potrasie micro:bitom. Micro:bit má zabudovaný akcelerometer, ktorý deteguje pohyby, vrátane trasenia.

Ako to funguje?

- 1. Detekcia trasenia: Akonáhle micro:bit deteguje trasenie, spustí sa kód vložený do tohto príkazu.
- 2. Vykonanie kódu: Po detekcii trasenia sa vykoná akcia, ktorú sme do príkazu vložili.

#### Príklad:

Ak chceme zobraziť smajlík, keď potrasíme micro:bitom, použijeme nasledujúci blok kódu:

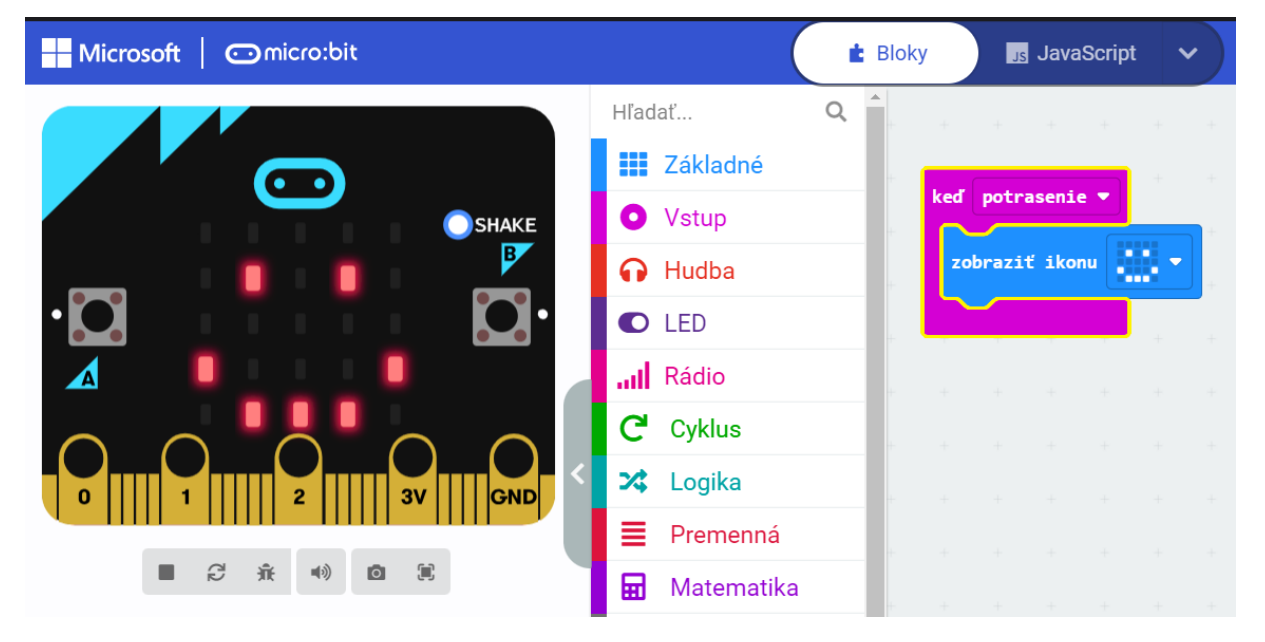

Po spustení tohto kódu sa na LED matici micro:bitu zobrazí smajlík vždy, keď potrasiete micro:bitom.

Vyskúšajte si to!

- 1. Otvorte Macekode editor na stránke micro:bit.
- 2. Vyberte príkaz "keď potrasie" a vložte ho do svojho programu.
- 3. Do príkazu vložte akciu, ktorú chcete vykonať, napríklad zobrazenie ikony smajlíka.
- 4. Spustite svoj program a potraste micro:bitom, aby ste videli, ako sa akcia vykoná!

Tento príkaz je veľmi užitočný na vytváranie interaktívnych projektov, kde môžete reagovať na pohyb micro:bitu.

# 3 Príkaz "on pin P0 pressed"

Príkaz "on pin P0 pressed" slúži na vykonanie určitej akcie, keď používateľ stlačí alebo pripojí niečo k pinu P0 na micro:bit. Piny P0, P1 a P2 sú malé kovové kontakty na spodnej strane micro:bitu, ktoré sa dajú použiť na pripojenie rôznych externých komponentov, ako sú tlačidlá, svetelné senzory alebo motory.

Ako to funguje?

- 1. Detekcia stlačenia/pripojenia: Akonáhle micro:bit deteguje, že bol pin P0 stlačený alebo sa k nemu niečo pripojilo, spustí sa kód vložený do tohto príkazu.
- 2. Vykonanie kódu: Po detekcii tejto udalosti sa vykoná akcia, ktorú sme do príkazu vložili.

Príklad:

Ak chceme zobraziť srdiečko, keď sa stlačí alebo pripojí k pinu P0, použijeme nasledujúci blok kódu:

| Microsoft Omicro:bit |              | 🛓 Bloky | JavaScript       | • •   |
|----------------------|--------------|---------|------------------|-------|
|                      | Hľadať       | Q 1     | + + + +          | + + + |
|                      | Základné     | + +     |                  |       |
|                      | Vstup        |         |                  | + +   |
|                      | 🔂 Hudba      |         | on pin PO 🔻 pres | ssed  |
| $\cdot \bigcirc$     | LED          |         | zobraziť ikonu   | ·     |
|                      | Rádio        |         |                  |       |
|                      | C Cyklus     | + +     |                  |       |
|                      | 🔀 Logika     | + +     |                  |       |
|                      | 📄 Premenná   |         |                  |       |
|                      | 🖬 Matematika |         |                  |       |

Po spustení tohto kódu sa na LED matici micro:bitu zobrazí srdiečko vždy, keď stlačíte alebo pripojíte niečo k pinu P0.

Vyskúšajte si to!

- 1. Otvorte Macekode editor na stránke micro:bit.
- 2. Vyberte príkaz "on pin P0 pressed" a vložte ho do svojho programu.
- 3. Do príkazu vložte akciu, ktorú chcete vykonať, napríklad zobrazenie ikony srdiečka.
- 4. Spustite svoj program a stlačte pin P0 na micro:bitu alebo k nemu pripojte nejaký komponent, aby ste videli, ako sa akcia vykoná!

Tento príkaz je veľmi užitočný na vytváranie interaktívnych projektov, kde micro:bit reaguje na rôzne externé vstupy. Teraz ste pripravení experimentovať a tvoriť vlastné interaktívne programy!

# 4 Príkaz "tlačidlo A je stlačené"

Príkaz "tlačidlo A je stlačené" slúži na zistenie, či je tlačidlo A na micro:bitu stlačené v danom okamihu. Tento príkaz sa používa na vykonanie určitej akcie, len keď je tlačidlo A stlačené.

Ako to funguje?

- 1. Kontrola stlačenia: Program neustále kontroluje, či je tlačidlo A stlačené.
- 2. Vykonanie kódu: Ak je tlačidlo A stlačené, vykoná sa kód vložený do tohto príkazu.

Príklad:

Ak chceme zobraziť číslo 1, keď je tlačidlo A stlačené, použijeme nasledujúci blok kódu:

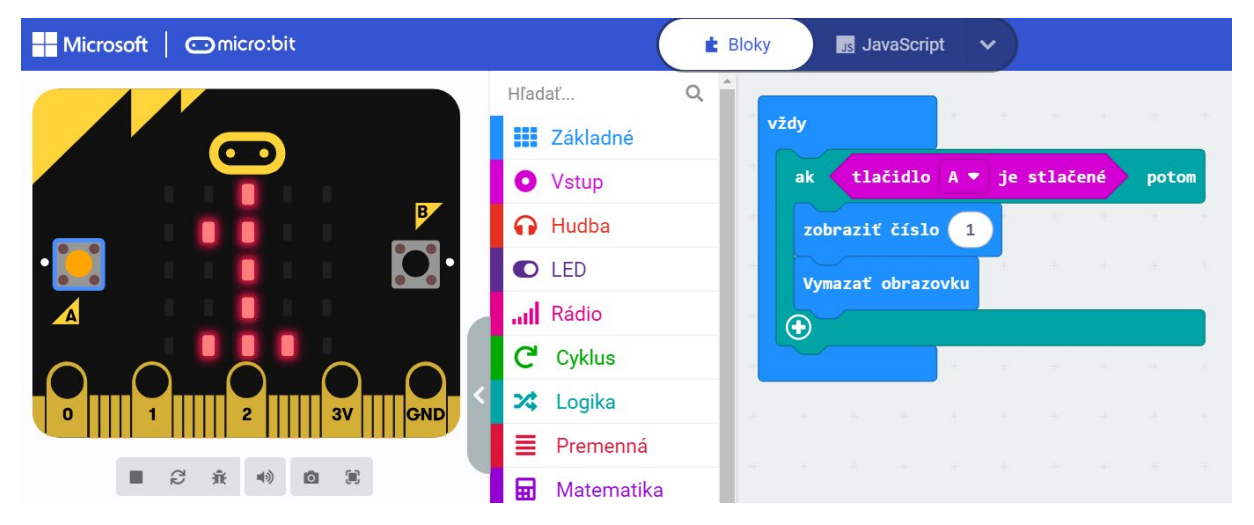

Po spustení tohto kódu sa na LED matici micro:bitu zobrazí číslo 1, keď je tlačidlo A stlačené.

Vyskúšajte si to!

- 1. Otvorte Macekode editor na stránke micro:bit.
- 2. Vyberte príkaz "tlačidlo A je stlačené" a vložte ho do svojho programu.
- 3. Do príkazu vložte akciu, ktorú chcete vykonať, napríklad zobrazenie čísla.
- 4. Spustite svoj program a stlačte tlačidlo A na micro:bite, aby ste videli, ako sa akcia vykoná!

Tento príkaz je veľmi užitočný na vytváranie interaktívnych programov, kde používateľ môže ovládať program pomocou tlačidiel na micro:bite.

# 5 Príkaz "akcelerácia (mg) x"

Príkaz "akcelerácia (mg) x" slúži na meranie zrýchlenia pozdĺž osi x na micro:bitu. Micro:bit má zabudovaný akcelerometer, ktorý môže merať zrýchlenie v miligravitoch (mg) pozdĺž osi x, y a z.

Ako to funguje?

- 1. Detekcia zrýchlenia: Akcelerometer na micro:bitu meria zrýchlenie pozdĺž osi x.
- 2. Návrat hodnôt: Príkaz vráti hodnotu zrýchlenia v miligravitoch (mg), čo je tisícina g (gravitačnej sily).

Príklad:

Ak chceme zobraziť zrýchlenie pozdĺž osi x na micro:bitu, použijeme nasledujúci blok kódu:

| Microsoft Omicro:bit |                                               | 🔹 Bloky | Ja      | waScript | ~      |        |     |           | 6    | ł   | < |
|----------------------|-----------------------------------------------|---------|---------|----------|--------|--------|-----|-----------|------|-----|---|
|                      | Hīadať C                                      | ٦<br>٦  | vždy    |          | ÷      |        |     |           |      |     |   |
|                      | • Vstup                                       |         | nastavi | ť accel  | eratio | n 🔹 na | ako | celerácia | (mg) | x 🔹 |   |
|                      | <ul> <li>LED</li> </ul>                       |         | zobrazi | ť číslo  | accel  | eratio | • • | ÷ ÷       |      |     |   |
| ax:813               | Rádio                                         |         |         | * * .    |        |        |     |           |      |     |   |
|                      | C Cyklus                                      |         |         |          |        |        |     |           |      |     |   |
| ■ ♂ 永 +10 医          | <ul><li>Premenná</li><li>Matematika</li></ul> |         |         |          |        |        |     |           |      |     |   |

Po spustení tohto kódu sa na LED matici micro:bitu zobrazí hodnota zrýchlenia pozdĺž osi x v miligravitoch.

Vyskúšajte si to!

- 1. Otvorte Macekode editor na stránke micro:bit.
- 2. Vyberte príkaz "akcelerácia (mg) x" a vložte ho do svojho programu.
- 3. Uložte hodnotu zrýchlenia do premennej a zobrazte ju na LED matici.
- 4. Spustite svoj program a sledujte, ako sa hodnota zrýchlenia pozdĺž osi x zobrazuje na vašom micro:bite!

Tento príkaz je veľmi užitočný na meranie pohybu a tvorbu interaktívnych projektov, kde potrebujete vedieť, ako sa micro:bit pohybuje.

# 6 Príkaz "kolík P0 je stlačený"

Príkaz "kolík P0 je stlačený" slúži na zistenie, či je pin (kolík) P0 na micro:bitu stlačený alebo pripojený v danom okamihu. Tento príkaz sa používa na vykonanie určitej akcie, len keď je kolík P0 stlačený alebo pripojený.

Ako to funguje?

- 1. Detekcia stlačenia/pripojenia: Program neustále kontroluje, či je kolík P0 stlačený alebo pripojený.
- 2. Vykonanie kódu: Ak je kolík P0 stlačený, vykoná sa kód vložený do tohto príkazu.

#### Príklad:

Ak chceme zobraziť číslo 5, keď je kolík P0 stlačený, použijeme nasledujúci blok kódu:

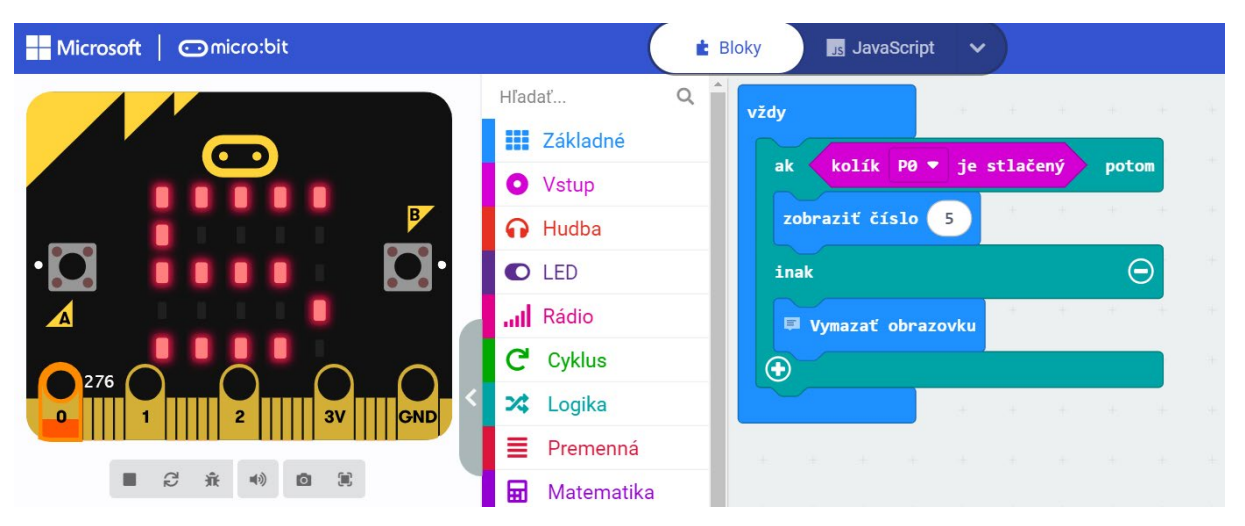

Po spustení tohto kódu sa na LED matici micro:bitu zobrazí číslo 5, keď je kolík P0 stlačený alebo k nemu pripojený nejaký komponent.

Vyskúšajte si to!

- 1. Otvorte Macekode editor na stránke micro:bit.
- 2. Vyberte príkaz "kolík P0 je stlačený" a vložte ho do svojho programu.
- 3. Do príkazu vložte akciu, ktorú chcete vykonať, napríklad zobrazenie čísla.
- 4. Spustite svoj program a stlačte kolík P0 na micro:bitu alebo k nemu pripojte nejaký komponent, aby ste videli, ako sa akcia vykoná!

Tento príkaz je veľmi užitočný na vytváranie interaktívnych programov, kde micro:bit reaguje na rôzne externé vstupy.

# 7 Príkaz "úroveň osvetlenia"

Príkaz "úroveň osvetlenia" slúži na meranie intenzity svetla, ktoré zachytí micro:bit. Micro:bit má zabudovaný svetelný senzor, ktorý dokáže merať úroveň okolitého osvetlenia v luxoch.

Ako to funguje?

- 1. Meranie osvetlenia: Svetelný senzor na micro:bitu detekuje intenzitu svetla v okolí a vráti hodnotu v luxoch.
- 2. Použitie hodnoty: Hodnotu osvetlenia môžeme použiť v rôznych projektoch, napríklad na automatické zapnutie svetla pri tme alebo na meranie denného svetla.

Príklad:

Ak chceme zobraziť úroveň osvetlenia na LED matici micro:bitu, použijeme nasledujúci blok kódu:

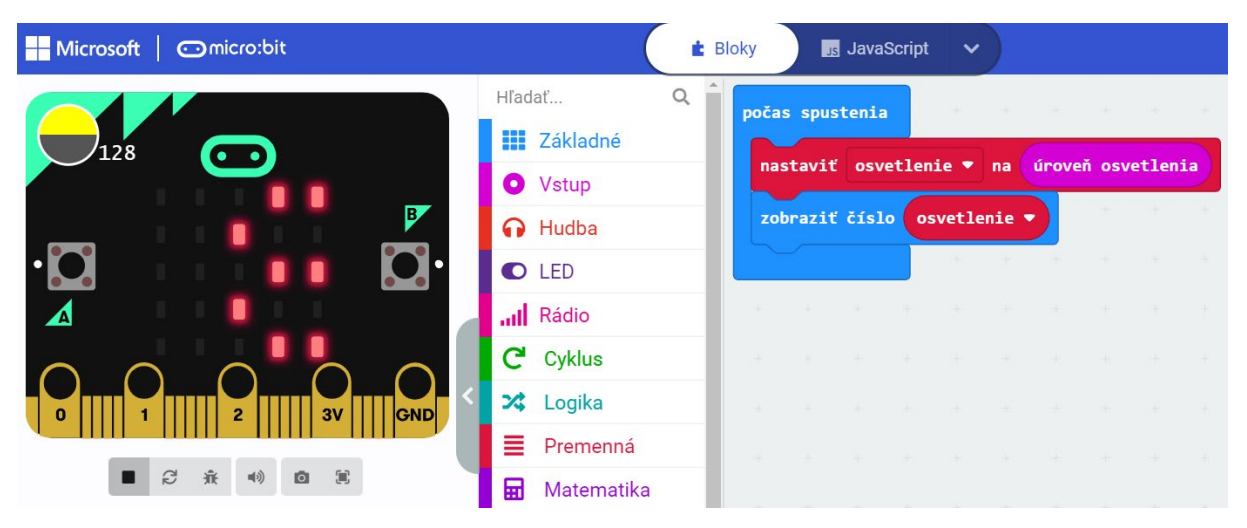

Po spustení tohto kódu sa na LED matici micro:bitu zobrazí aktuálna úroveň osvetlenia v luxoch.

Vyskúšajte si to!

- 1. Otvorte Macekode editor na stránke micro:bit.
- 2. Vyberte príkaz "úroveň osvetlenia" a vložte ho do svojho programu.
- 3. Uložte hodnotu osvetlenia do premennej a zobrazte ju na LED matici.
- 4. Spustite svoj program a sledujte, ako sa úroveň osvetlenia zobrazuje na vašom micro:bite!

#### 8 Príkaz "smerovanie kompasu"

Príkaz "smerovanie kompasu" slúži na meranie smeru pomocou zabudovaného kompasu v micro:bitu. Kompas dokáže určiť, ktorým smerom je zariadenie orientované vzhľadom na magnetický sever.

Ako to funguje?

- 1. Detekcia smeru: Kompas v micro:bitu deteguje smer a určuje hodnotu uhla v stupňoch, kde 0° predstavuje sever.
- 2. Návrat hodnôt: Príkaz vráti hodnotu uhla, ktorý ukazuje smerovanie micro:bitu v stupňoch.

#### Príklad:

Ak chceme zobraziť smerovanie kompasu na LED matici micro:bitu, použijeme nasledujúci blok kódu:

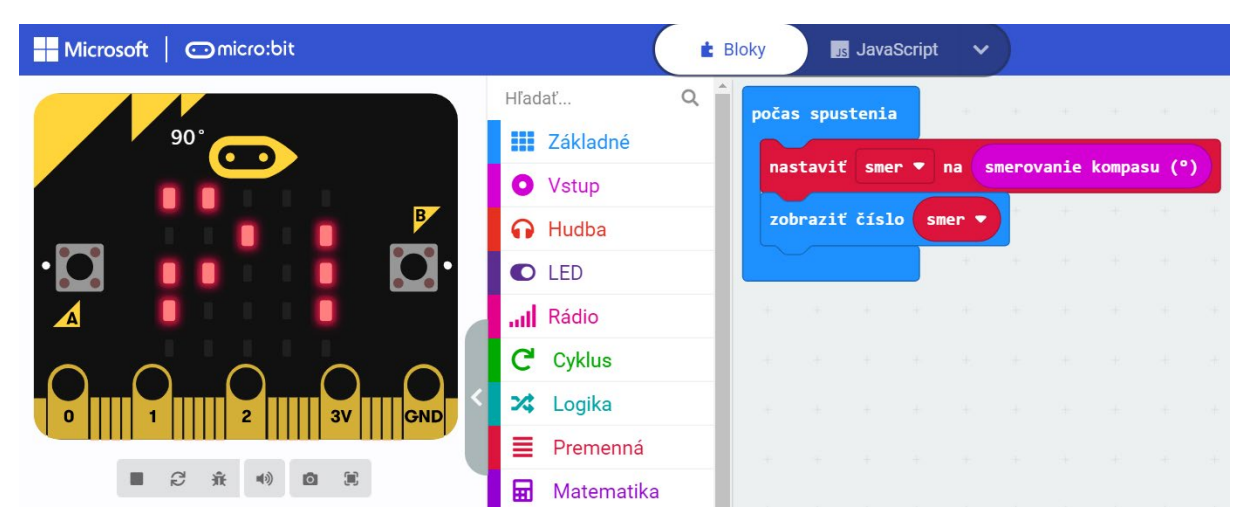

Po spustení tohto kódu sa na LED matici micro:bitu zobrazí hodnota uhla v stupňoch, ktorá ukazuje aktuálny smer kompasu.

Vyskúšajte si to!

- 1. Otvorte Macekode editor na stránke micro:bit.
- 2. Vyberte príkaz "smerovanie kompasu" a vložte ho do svojho programu.
- 3. Uložte hodnotu smerovania do premennej a zobrazte ju na LED matici.
- 4. Spustite svoj program a sledujte, ako sa hodnota uhla zobrazuje na vašom micro:bite!

Tento príkaz je veľmi užitočný na meranie smeru a tvorbu projektov, ktoré využívajú orientáciu v priestore.

### 9 Príkaz "teplota"

Príkaz "teplota" slúži na meranie aktuálnej teploty okolitého prostredia pomocou zabudovaného teplotného senzora v micro:bitu. Táto hodnota sa udáva v stupňoch Celzia.

Ako to funguje?

- 1. Meranie teploty: Teplotný senzor na micro:bitu deteguje aktuálnu teplotu okolitého prostredia.
- 2. Návrat hodnôt: Príkaz vráti hodnotu teploty v stupňoch Celzia, ktorú môžeme použiť v rôznych projektoch, napríklad na zobrazenie aktuálnej teploty na LED matici.

Príklad:

Ak chceme zobraziť aktuálnu teplotu na LED matici micro:bitu, použijeme nasledujúci blok kódu:

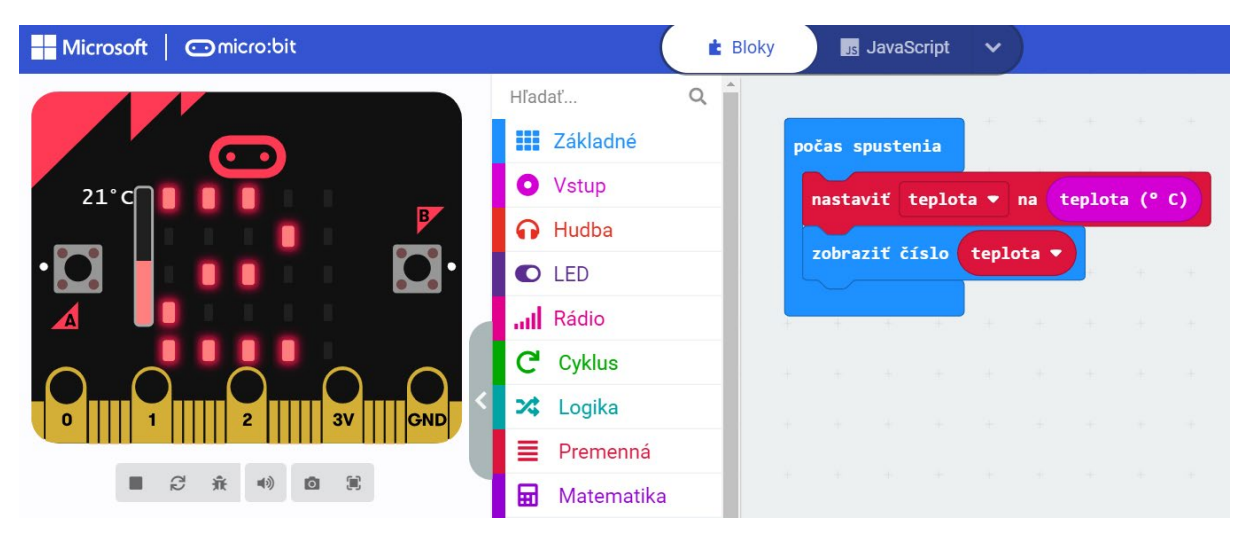

Po spustení tohto kódu sa na LED matici micro:bitu zobrazí aktuálna teplota v stupňoch Celzia.

Vyskúšajte si to!

- 1. Otvorte Macekode editor na stránke micro:bit.
- 2. Vyberte príkaz "teplota" a vložte ho do svojho programu.
- 3. Uložte hodnotu teploty do premennej a zobrazte ju na LED matici.
- 4. Spustite svoj program a sledujte, ako sa aktuálna teplota zobrazuje na vašom micro:bite!

Tento príkaz je veľmi užitočný na meranie teplotných podmienok a tvorbu projektov, ktoré reagujú na zmeny teploty.

# 10 Príkaz "je gesto potrasenie"

Príkaz "je gesto potrasenie" slúži na zistenie, či bolo micro:bitom potrasené. Micro:bit má zabudovaný akcelerometer, ktorý dokáže detekovať rôzne gestá, vrátane trasenia.

Ako to funguje?

- 1. Detekcia gestá: Akonáhle micro:bit deteguje gesto potrasenia, príkaz vráti hodnotu true (pravda), inak vráti hodnotu false (nepravda).
- 2. Vykonanie kódu: Tento príkaz sa často používa v podmienkových blokoch, aby sa určité akcie vykonali len vtedy, keď je gesto potrasenie detegované.

Príklad:

Ak chceme zobraziť smajlík, keď micro:bit deteguje gesto potrasenie, použijeme nasledujúci blok kódu:

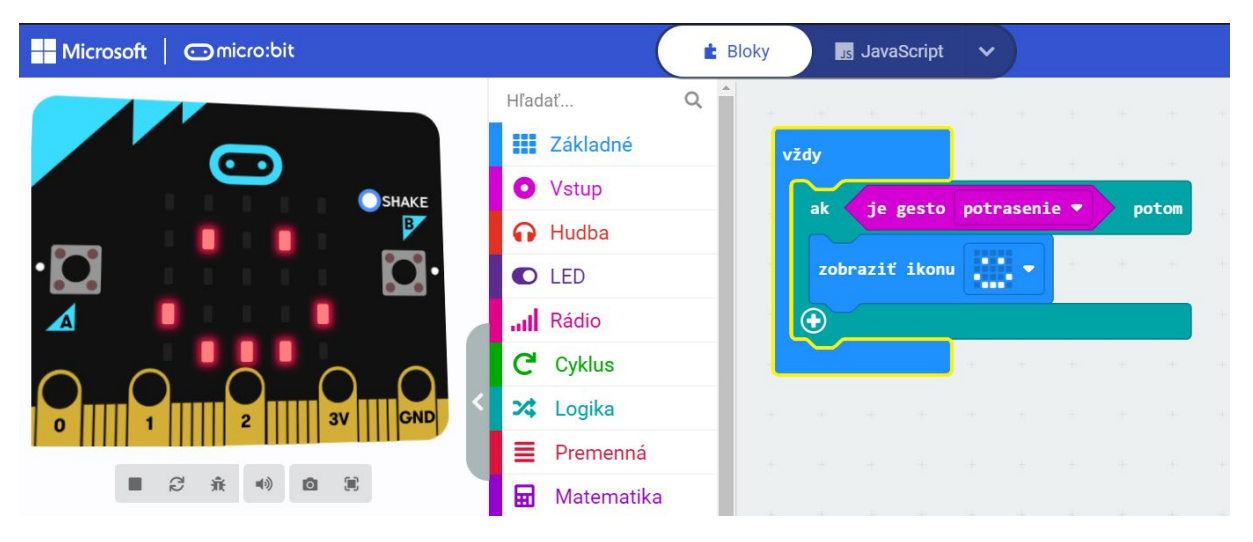

Po spustení tohto kódu sa na LED matici micro:bitu zobrazí smajlík vždy, keď deteguje gesto potrasenie.

Vyskúšajte si to!

- 1. Otvorte Macekode editor na stránke micro:bit.
- 2. Vyberte príkaz "je gesto potrasenie" a vložte ho do svojho programu.
- 3. Do príkazu vložte akciu, ktorú chcete vykonať, napríklad zobrazenie ikony smajlíka.
- 4. Spustite svoj program a potraste micro:bitom, aby ste videli, ako sa akcia vykoná!

Tento príkaz je veľmi užitočný na vytváranie interaktívnych programov, kde micro:bit reaguje na rôzne gestá.

# 11 Príkaz "keď hlasný zvuk"

Príkaz "keď hlasný zvuk" slúži na vykonanie určitej akcie, keď micro:bit deteguje hlasný zvuk. Micro:bit má zabudovaný mikrofón, ktorý dokáže zachytiť zvuky z prostredia.

Ako to funguje?

- 1. Detekcia zvuku: Akonáhle mikrofón na micro:bitu deteguje hlasný zvuk, spustí sa kód vložený do tohto príkazu.
- 2. Vykonanie kódu: Po detekcii hlasného zvuku sa vykoná akcia, ktorú sme do príkazu vložili.

Príklad:

Ak chceme zobraziť hviezdičku, keď micro:bit deteguje hlasný zvuk, použijeme nasledujúci blok kódu:

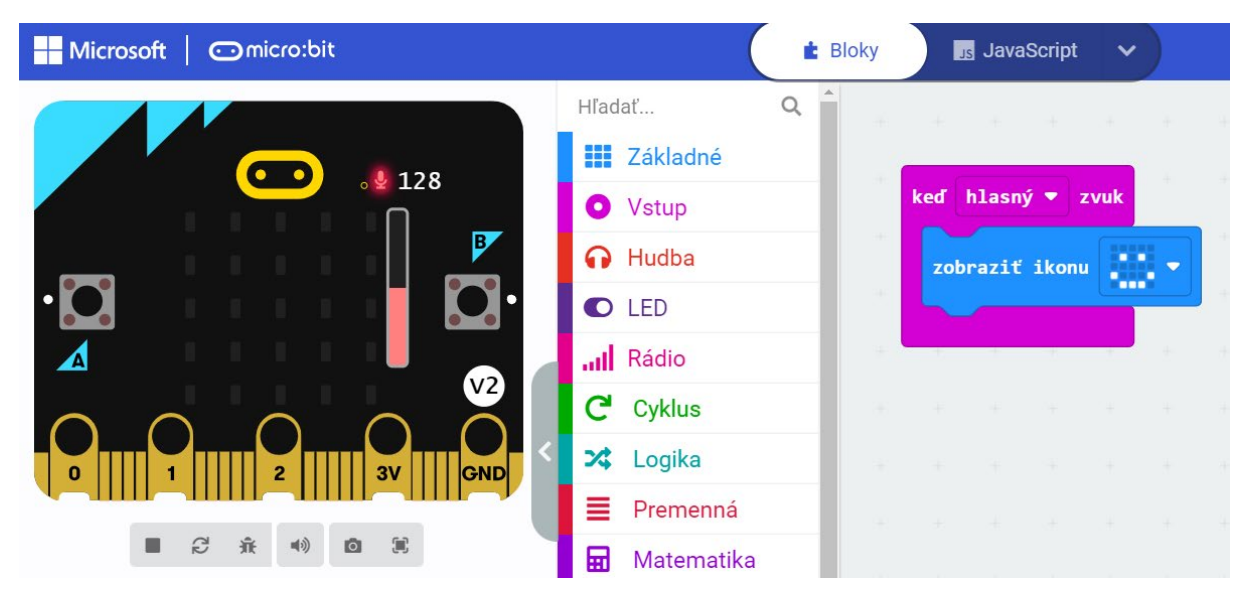

Po spustení tohto kódu sa na LED matici micro:bitu zobrazí hviezdička vždy, keď deteguje hlasný zvuk.

Vyskúšajte si to!

- 1. Otvorte Macekode editor na stránke micro:bit.
- 2. Vyberte príkaz "keď hlasný zvuk" a vložte ho do svojho programu.
- 3. Do príkazu vložte akciu, ktorú chcete vykonať, napríklad zobrazenie ikony hviezdičky.
- 4. Spustite svoj program a urobte hlasný zvuk blízko micro:bitu, aby ste videli, ako sa akcia vykoná!

Tento príkaz je veľmi užitočný na vytváranie interaktívnych projektov, kde micro:bit reaguje na zvukové podnety z prostredia.

# 12 Príkaz "keď je logo stlačené"

Príkaz "keď je logo stlačené" slúži na vykonanie určitej akcie, keď sa stlačí logo na micro:bite. Logo na micro:bite je dotyková plocha, ktorá funguje podobne ako tlačidlo.

Ako to funguje?

- 1. Detekcia stlačenia: Akonáhle sa logo na micro:bite stlačí, spustí sa kód vložený do tohto príkazu.
- 2. Vykonanie kódu: Po detekcii stlačenia loga sa vykoná akcia, ktorú sme do príkazu vložili.

Príklad: Ak chceme zobraziť úsmev, keď sa logo na micro:bite stlačí, použijeme nasledujúci blok kódu:

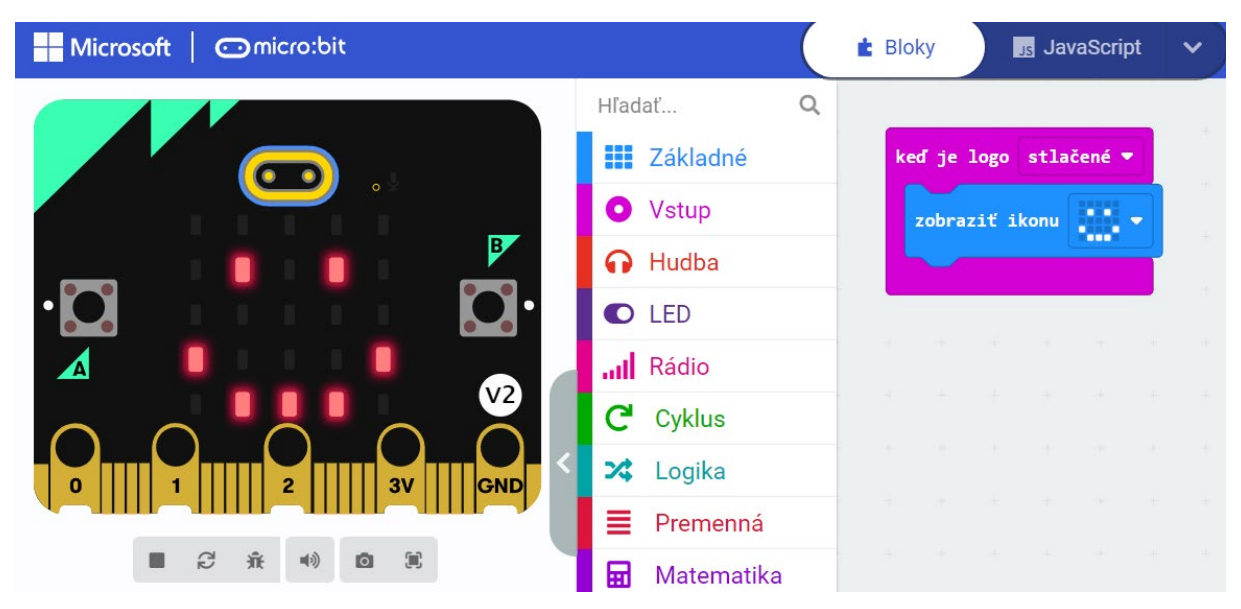

Po spustení tohto kódu sa na LED matici micro:bitu zobrazí úsmev vždy, keď sa stlačí logo.

Vyskúšajte si to!

- 1. Otvorte MakeCode editor na stránke micro:bit.
- 2. Vyberte príkaz "keď logo stlačené" a vložte ho do svojho programu.
- 3. Do príkazu vložte akciu, ktorú chcete vykonať, napríklad zobrazenie ikony úsmevu.
- 4. Spustite svoj program a stlačte logo na micro:bite, aby ste videli, ako sa akcia vykoná!

Tento príkaz je veľmi užitočný na vytváranie interaktívnych projektov, kde micro:bit reaguje na dotykové podnety.

# 13 Príkaz "logo je stlačené"

Príkaz "logo je stlačené" slúži na kontrolu, či je práve logo na micro:bite stlačené. Ak je logo stlačené vykoná sa jeden príkaz, ak stlačené nieje vykoná sa iný príkaz.

Ako to funguje?

- 1. Detekcia stlačenia: Mikrokontrolér deteguje nepretržité stlačenie loga na micro:bite.
- 2. Vykonanie kódu: Pokiaľ je logo stlačené, príkaz vykonáva zadaný kód.

Príklad: Ak chceme, aby micro:bit zobrazuje srdce počas toho, ako je logo stlačené a čistú obrazovku kolial logo stlačené nieje, použijeme nasledujúci blok kódu:

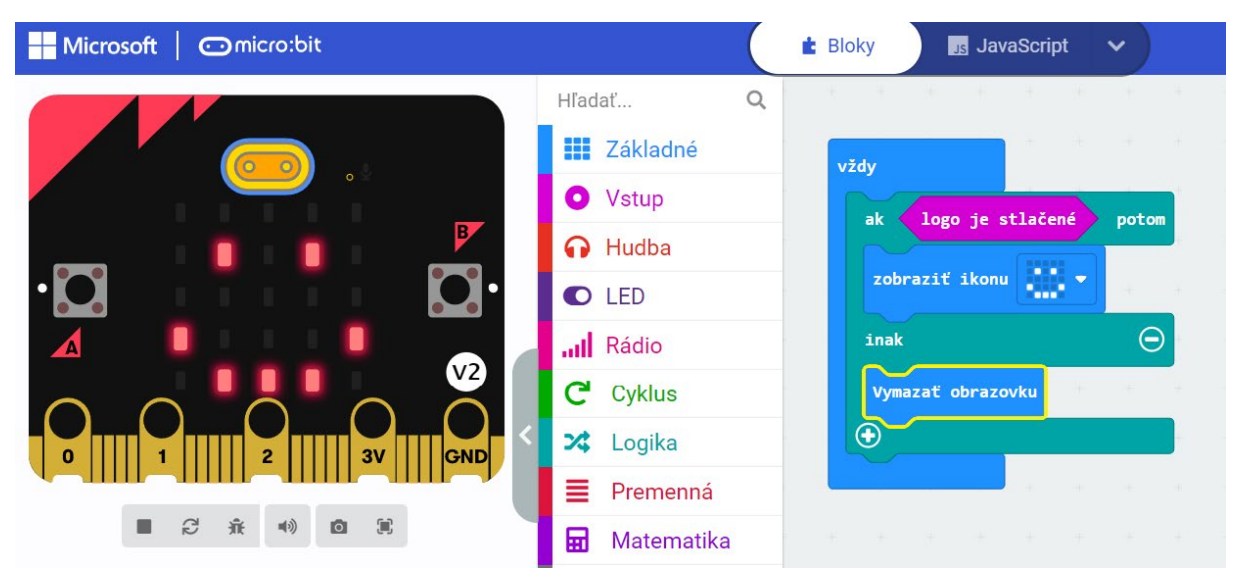

Po spustení tohto kódu sa na LED matici micro:bitu zobrazuje srdce vždy, keď je logo stlačené a čistá obrazovka ak logo stačené nieje.

Vyskúšajte si to!

- 1. Otvorte MakeCode editor na stránke micro:bit.
- 2. Vyberte príkaz "logo je stlačené" a vložte ho do svojho programu.
- 3. Do príkazu vložte akciu, ktorú chcete vykonať, aj je logo stlačené napríklad zobrazenie ikony úsmevu.
- 4. Do príkazu vložte akciu, ktorú chcete vykonať, aj nieje logo stlačené napríklad vymazanie obrazovky.
- 5. Spustite svoj program a stlačte logo na micro:bite, aby ste videli, ako sa akcia vykoná!

Tento príkaz je veľmi užitočný na vytváranie projektov, kde micro:bit reaguje na dotykové podnety v reálnom čase.

# 14 Príkaz "úroveň zvuku"

Príkaz "úroveň zvuku" slúži na meranie intenzity zvuku v prostredí, v ktorom sa micro:bit nachádza. Tento príkaz využíva zabudovaný mikrofón micro:bitu na detekciu úrovne zvuku a následné vykonanie akcie založenej na nameranej hodnote.

Ako to funguje?

- 1. Meranie zvuku: Mikrofón na micro:bite neustále sníma úroveň zvuku v okolí.
- 2. Vykonanie kódu: Na základe nameranej úrovne zvuku môže micro:bit vykonať akciu, ktorú sme zadali do príkazu.

Príklad: Ak chceme, aby micro:bit zobrazoval číslo, ktoré predstavuje úroveň zvuku, použijeme nasledujúci blok kódu:

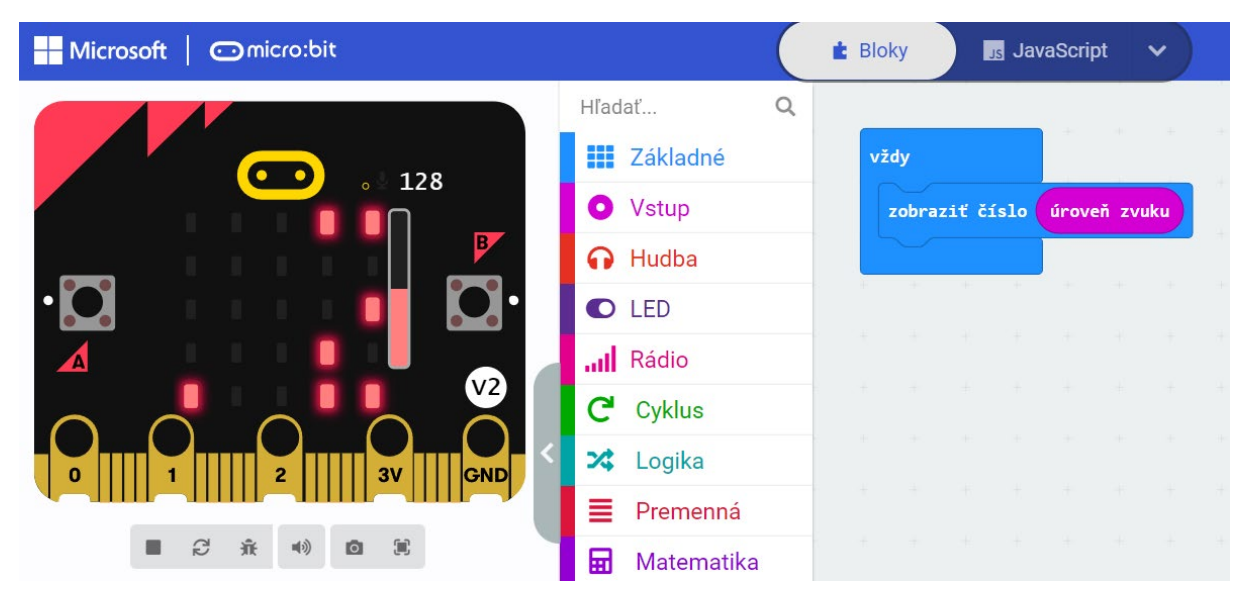

Po spustení tohto kódu bude micro:bit nepretržite zobrazovať aktuálnu úroveň zvuku na LED matici.

Vyskúšajte si to!

- 1. Otvorte MakeCode editor na stránke micro:bit.
- 2. Použite príkaz "úroveň zvuku" v rámci svojho programu.
- 3. Do príkazu vložte akciu, ktorú chcete vykonať, napríklad zobrazenie nameranej hodnoty.
- 4. Spustite svoj program a sledujte, ako micro:bit zobrazuje úroveň zvuku vo vašom okolí!

Tento príkaz je veľmi užitočný na vytváranie projektov, kde micro:bit reaguje na zmeny v prostredí na základe úrovne zvuku.

#### 15 Príkaz "kalibrovať kompas"

Príkaz "kalibrovať kompas" slúži na kalibráciu kompasu na micro:bite. Kompas je senzor, ktorý dokáže detegovať magnetické pole Zeme a určiť smer severu. Pred použitím kompasu je potrebné ho kalibrovať, aby poskytoval presné údaje.

Ako to funguje?

- 1. Spustenie kalibrácie: Kalibrácia začína zadaním príkazu "kalibrovať kompas". Micro:bit vás vyzve, aby ste ním pohybovali v určitých smeroch.
- 2. Kalibračný proces: Počas kalibrácie musíte pohybovať micro:bitom, aby ste vyplnili všetky body na obrazovke. Tento proces pomáha kompasu získať presné údaje o okolitom magnetickom poli.
- 3. Ukončenie kalibrácie: Keď sú všetky body na obrazovke vyplnené, kalibrácia je dokončená a kompas je pripravený na použitie.

| Hicrosoft Comicro:bit       |              | E Bloky         | Java       | aScript | * |  |  |
|-----------------------------|--------------|-----------------|------------|---------|---|--|--|
|                             | Hľadať Q     |                 |            |         |   |  |  |
|                             | III Základné | počas spustenia |            |         |   |  |  |
|                             | O Vstup      | kalibro         | ovať kompa | s       |   |  |  |
|                             | 🔂 Hudba      |                 |            |         |   |  |  |
| • 🖸 • • • • • • • 🖸 •       | LED          |                 |            |         |   |  |  |
|                             | III Rádio    |                 |            |         |   |  |  |
| $\sim$ $\sim$ $\sim$ $\sim$ | C Cyklus     |                 |            |         |   |  |  |
|                             | 🔀 Logika     |                 |            |         |   |  |  |
|                             | E Premenná   |                 |            |         |   |  |  |
|                             | 🖬 Matematika |                 |            |         |   |  |  |

Príklad: Ak chcete začať kalibráciu kompasu, použijeme nasledujúci blok kódu:

Tento príkaz spustí kalibračný proces na micro:bite.

Vyskúšajte si to!

- 1. Otvorte MakeCode editor na stránke micro:bit.
- 2. Použite príkaz "kalibrovať kompas" v rámci svojho programu.
- 3. Sledujte inštrukcie na obrazovke micro:bitu a pohybujte ním podľa potreby.
- 4. Po dokončení kalibrácie je kompas pripravený na použitie!

Tento príkaz je nevyhnutný na zabezpečenie presnosti údajov kompasu a je veľmi užitočný pri projektoch, ktoré vyžadujú orientáciu na základe smeru.

# 16 Príkaz "magnetická sila (μT) x"

Príkaz "magnetická sila ( $\mu$ T) x" slúži na meranie komponentu magnetického poľa pozdĺž osi X v mikrotesla ( $\mu$ T). Micro:bit má zabudovaný magnetometer, ktorý umožňuje meranie intenzity magnetického poľa v troch osiach: X, Y a Z.

Ako to funguje?

- 1. Meranie magnetického poľa: Magnetometer na micro:bite neustále sníma intenzitu magnetického poľa pozdĺž osi X.
- 2. Vykonanie kódu: Na základe nameranej hodnoty magnetického poľa môže micro:bit vykonať akciu, ktorú sme zadali do príkazu.

Príklad: Ak chceme zobraziť hodnotu intenzity magnetického poľa pozdĺž osi X, použijeme nasledujúci blok kódu:

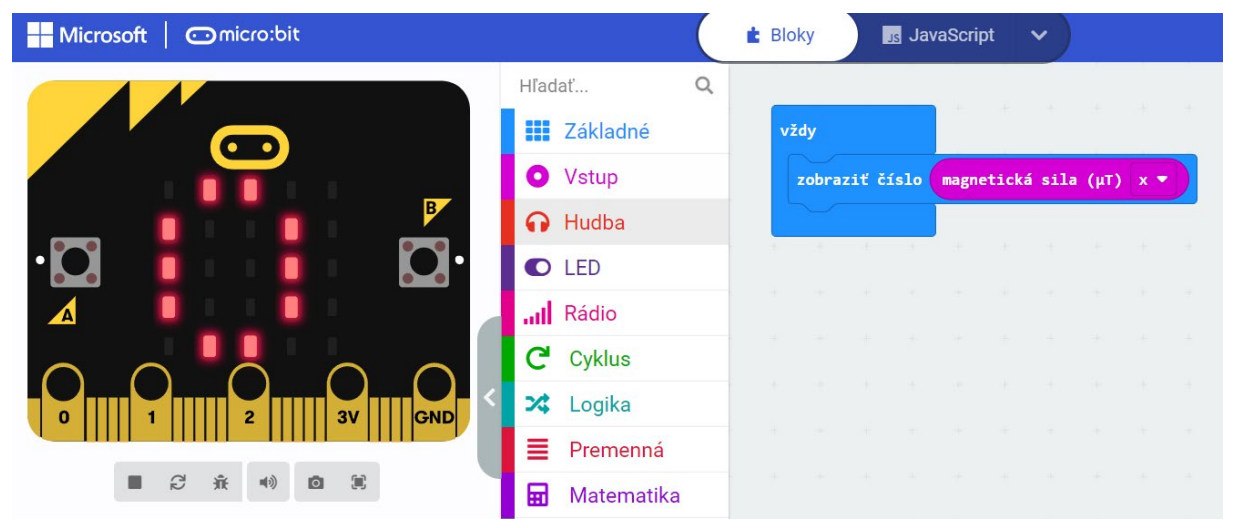

Po spustení tohto kódu bude micro:bit nepretržite zobrazovať aktuálnu intenzitu magnetického poľa pozdĺž osi X na LED matici.

Vyskúšajte si to!

- 1. Otvorte MakeCode editor na stránke micro:bit.
- 2. Použite príkaz "magnetická sila (uT) x" v rámci svojho programu.
- 3. Do príkazu vložte akciu, ktorú chcete vykonať, napríklad zobrazenie nameranej hodnoty.
- 4. Spustite svoj program a sledujte, ako micro:bit meria intenzitu magnetického poľa pozdĺž osi X!

Tento príkaz je veľmi užitočný na vytváranie projektov, kde micro:bit reaguje na zmeny v magnetickom poli.

# 17 Príkaz "otáčania (°) náklon"

Príkaz "otáčania (°) náklon" slúži na meranie uhla náklonu micro:bita. Tento príkaz umožňuje detekovať, ako je micro:bit naklonený pozdĺž osi X alebo Y v stupňoch (°). Je to užitočné na meranie pohybu a orientácie zariadenia.

Ako to funguje?

- 1. Meranie náklonu: Micro:bit neustále sníma náklon pozdĺž zvolenej osi (X alebo Y).
- 2. Vykonanie kódu: Na základe nameraného uhla náklonu môže micro:bit vykonať akciu, ktorú sme zadali do príkazu.

Príklad: Ak chceme zobraziť uhol náklonu pozdĺž osi X, použijeme nasledujúci blok kódu:

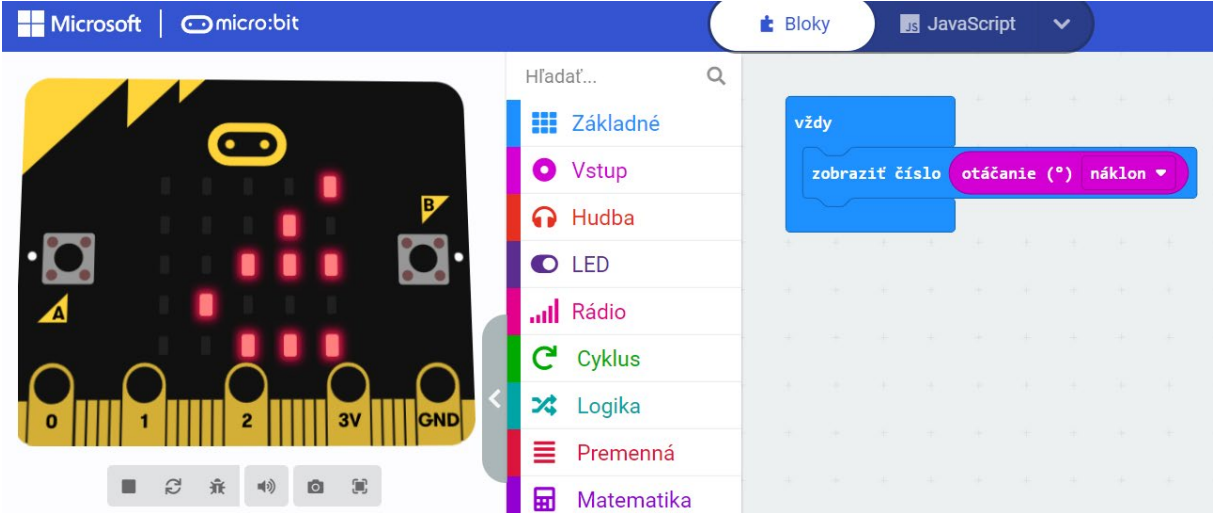

Po spustení tohto kódu bude micro:bit nepretržite zobrazovať aktuálny uhol náklonu pozdĺž osi X na LED matici.

Vyskúšajte si to!

- 1. Otvorte MakeCode editor na stránke micro:bit.
- 2. Použite príkaz "otáčania (o) náklon" v rámci svojho programu.
- 3. Do príkazu vložte akciu, ktorú chcete vykonať, napríklad zobrazenie nameranej hodnoty.
- 4. Spustite svoj program a sledujte, ako micro:bit meria náklon vo vašom okolí!

Tento príkaz je veľmi užitočný na vytváranie projektov, kde micro:bit reaguje na zmeny v orientácii a pohybe.

### 18 Príkaz "prevádzková doba (ms)"

Príkaz "prevádzková doba (ms)" slúži na meranie času, koľko je micro:bit zapnutý a beží od posledného resetu alebo zapnutia. Meria sa v milisekundách (ms) a je užitočný na sledovanie dĺžky trvania operácie alebo programu.

Ako to funguje?

- 1. Meranie času: Micro:bit neustále sleduje čas od svojho zapnutia alebo resetovania.
- 2. Vykonanie kódu: Kedykoľvek zavoláte tento príkaz, vráti aktuálnu hodnotu času v milisekundách, ako dlho je micro:bit zapnutý.

Príklad: Ak chceme zobraziť aktuálnu prevádzkovú dobu v milisekundách, použijeme nasledujúci blok kódu:

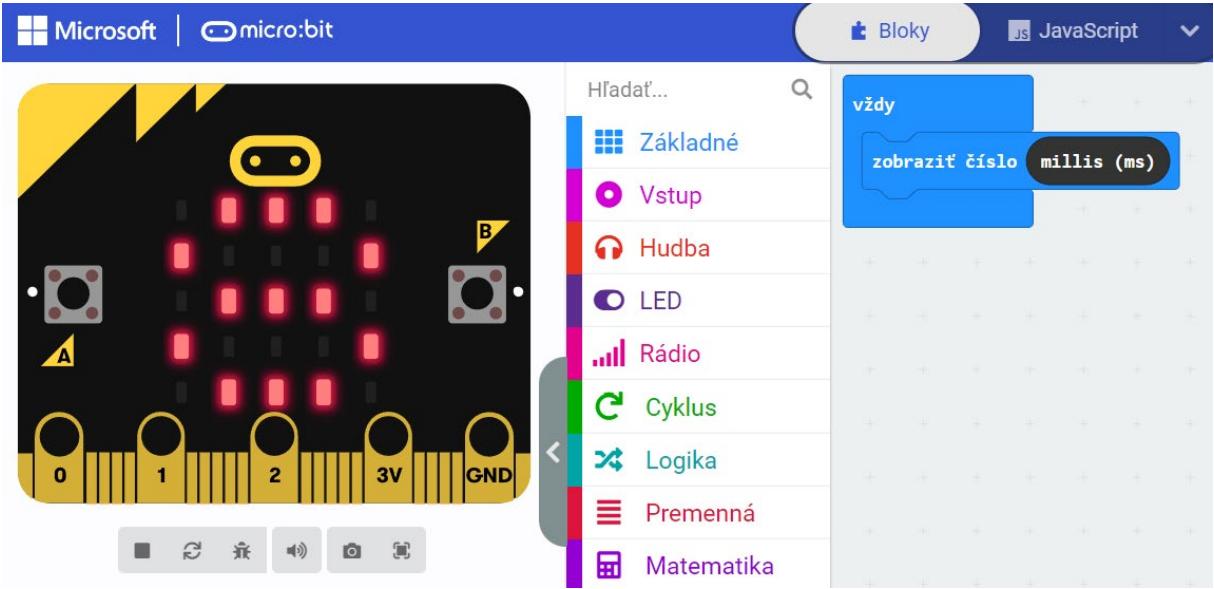

Po spustení tohto kódu bude micro:bit nepretržite zobrazovať, ako dlho je zariadenie zapnuté v milisekundách.

Vyskúšajte si to!

- 1. Otvorte MakeCode editor na stránke micro:bit.
- 2. Použite príkaz "prevádzková doba (ms)" v rámci svojho programu.
- 3. Do príkazu vložte akciu, ktorú chcete vykonať, napríklad zobrazenie aktuálneho času v milisekundách.
- 4. Spustite svoj program a sledujte, ako micro:bit meria čas, ktorý uplynul od jeho zapnutia!

Tento príkaz je veľmi užitočný na sledovanie času a analýzu efektívnosti programu.

# 19 Príkaz "prevádzková doba (mikros)"

Príkaz "prevádzková doba (mikros)" slúži na meranie času, koľko je micro:bit zapnutý a beží od posledného resetu alebo zapnutia, tentokrát v mikrosekundách (μs). To je užitočné pre presné sledovanie dĺžky trvania operácií alebo programu na veľmi jemnej časovej úrovni.

Ako to funguje?

- 1. Meranie času: Micro:bit neustále sleduje čas od svojho zapnutia alebo resetovania, ale tentoraz meria v mikrosekundách.
- 2. Vykonanie kódu: Kedykoľvek zavoláte tento príkaz, vráti aktuálnu hodnotu času v mikrosekundách, ako dlho je micro:bit zapnutý.

Príklad: Ak chceme zobraziť aktuálnu prevádzkovú dobu v mikrosekundách, použijeme nasledujúci blok kódu:

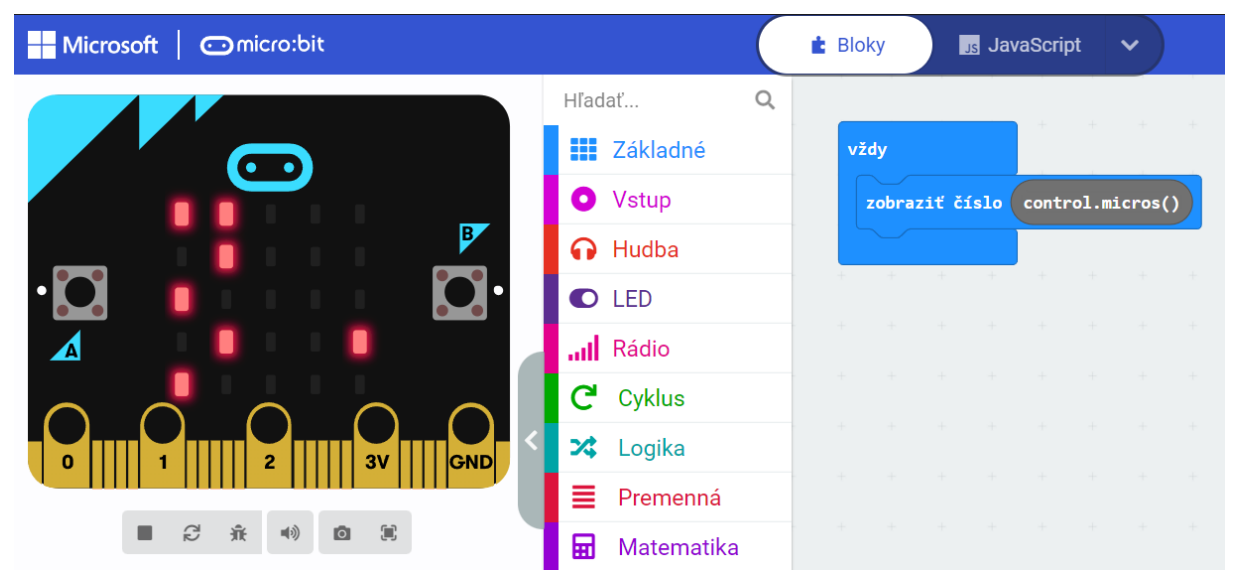

Po spustení tohto kódu bude micro:bit nepretržite zobrazovať, ako dlho je zariadenie zapnuté v mikrosekundách.

Vyskúšajte si to!

- 1. Otvorte MakeCode editor na stránke micro:bit.
- 2. Použite príkaz "prevádzková doba (mikros)" v rámci svojho programu.
- 3. Do príkazu vložte akciu, ktorú chcete vykonať, napríklad zobrazenie aktuálneho času v mikrosekundách.
- 4. Spustite svoj program a sledujte, ako micro:bit meria čas, ktorý uplynul od jeho zapnutia!

Tento príkaz je veľmi užitočný na presné sledovanie času a analýzu efektívnosti programu na mikroúrovni.

### 20 Príkaz "keď sa kolík P0 uvoľní"

Príkaz "keď sa kolík P0 uvoľní" slúži na vykonanie určitej akcie, keď sa odpojí vstupný kolík P0 na micro:bite. Tento príkaz reaguje na zmenu stavu z pripojeného na odpojený.

Ako to funguje?

- 1. Detekcia odpojenia: Micro:bit neustále monitoruje stav kolíka P0.
- 2. Vykonanie kódu: Keď sa kolík P0 uvoľní, spustí sa kód vložený do tohto príkazu.

Príklad: Ak chceme, aby sa pri uvoľnení kolíka P0 zobrazila na micro:bite ikona šípu, použijeme nasledujúci blok kódu:

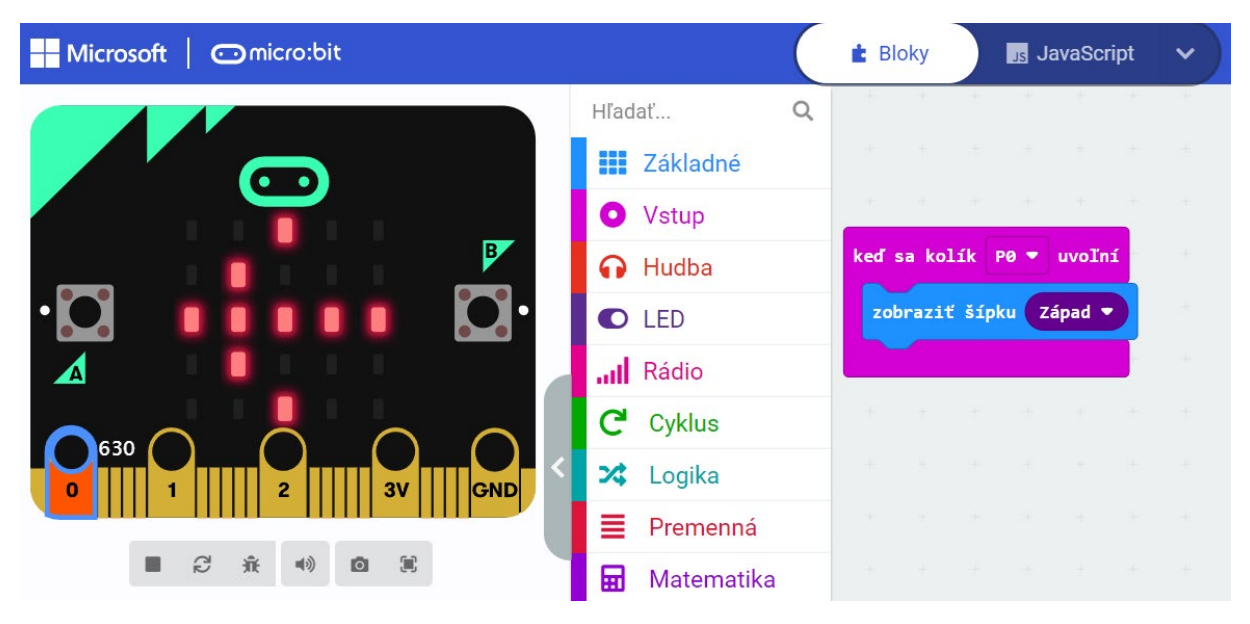

Po spustení tohto kódu sa na LED matici micro:bitu zobrazí ikona šípu vždy, keď sa kolík P0 uvoľní.

Vyskúšajte si to!

- 1. Otvorte MakeCode editor na stránke micro:bit.
- 2. Použite príkaz "keď sa kolík P0 uvoľní" vo svojom programe.
- 3. Do príkazu vložte akciu, ktorú chcete vykonať, napríklad zobrazenie ikony šípu.
- 4. Spustite svoj program a skúste uvoľniť kolík P0, aby ste videli, ako sa akcia vykoná!

Tento príkaz je veľmi užitočný na vytváranie projektov, kde micro:bit reaguje na zmeny v stave pripojenia periférnych zariadení.

# 21 Príkaz "nastaviť akcelerometer rozsah 1g"

Príkaz "nastaviť akcelerometer rozsah 1g" slúži na nastavenie citlivosti akcelerometra na micro:bite na rozsah 1g. Akcelerometer je senzor, ktorý meria zrýchlenie pozdĺž všetkých troch osí (X, Y, Z).

Ako to funguje?

- 1. Nastavenie rozsahu: Tento príkaz nastaví citlivosť akcelerometra na 1g (9,8 m/s<sup>2</sup>), čo znamená, že akcelerometer bude detegovať zrýchlenie až do hodnoty 1g.
- 2. Presné merania: Nastavením menšieho rozsahu, ako je 1g, dosiahnete vyššiu citlivosť a presnosť merania pre menšie zrýchlenia.

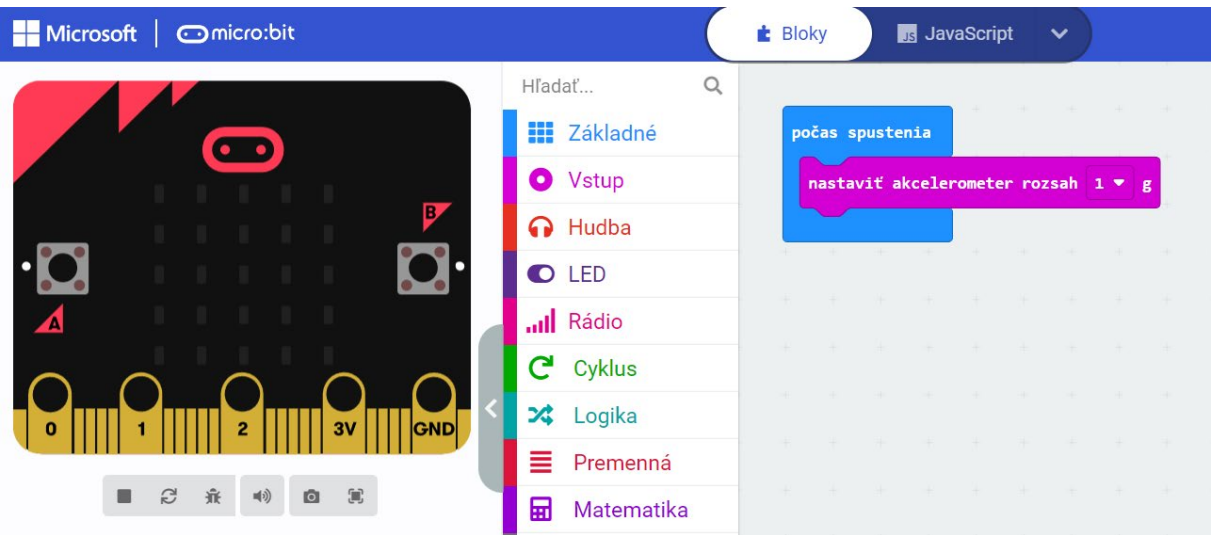

Príklad: Ak chcete nastaviť rozsah akcelerometra na 1g, použijete nasledujúci blok kódu:

Po spustení tohto kódu bude akcelerometer na micro:bite nastavený na meranie zrýchlenia v rozsahu 1g.

Vyskúšajte si to!

- 1. Otvorte MakeCode editor na stránke micro:bit.
- 2. Použite príkaz "nastaviť akcelerometer rozsah 1g" vo svojom programe.
- 3. Spustite svoj program a sledovať, ako micro:bit meria zrýchlenie vo vašom prostredí s nastaveným rozsahom 1g!

Tento príkaz je veľmi užitočný na presné meranie menších zrýchlení a je ideálny na projekty, kde je dôležitá citlivosť na menšie pohyby.

#### 22 Príkaz "nastaviť pre hlasný zvuk prahovú hodnotu na 128"

Príkaz "nastaviť pre hlasný zvuk prahovú hodnotu na 128" slúži na nastavenie citlivosti mikrofónu na micro:bite tak, aby detegoval hlasný zvuk iba vtedy, keď úroveň zvuku prekročí stanovenú prahovú hodnotu. V tomto prípade je prahová hodnota nastavená na 128.

Ako to funguje?

- 1. Nastavenie prahu: Tento príkaz nastaví úroveň zvuku, ktorá musí byť prekročená, aby bol detegovaný hlasný zvuk.
- 2. Detekcia hlasného zvuku: Keď mikrofón na micro:bite zaznamená zvukovú úroveň vyššiu ako 128, vykoná sa akcia vložená do príslušného príkazu.

Príklad: Ak chceme, aby micro:bit zobrazil ikonu hviezdičky, keď úroveň zvuku prekročí 128, použijeme nasledujúci blok kódu:

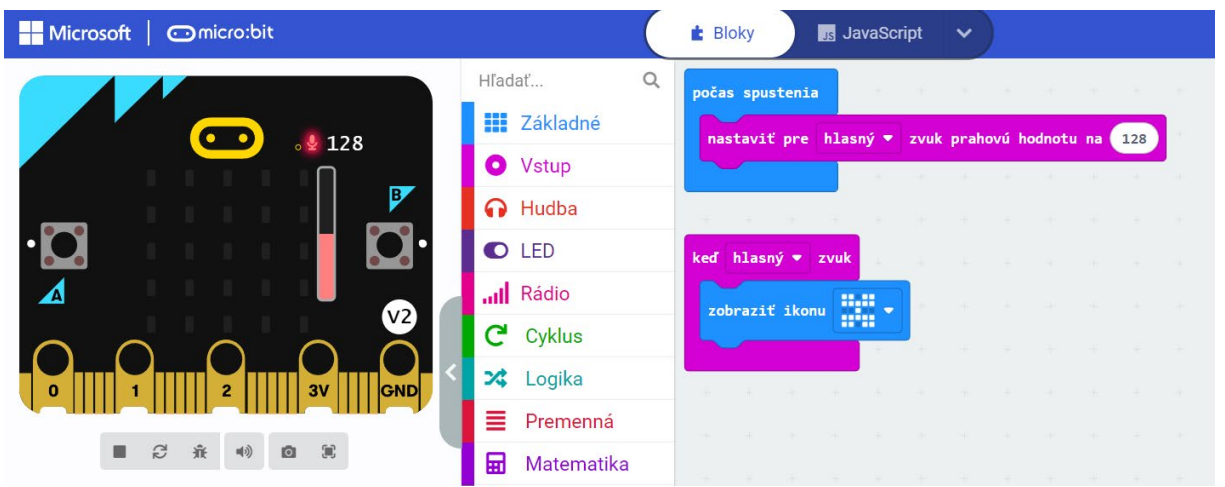

Po spustení tohto kódu sa na LED matici micro:bitu zobrazí motýľ, keď úroveň zvuku prekročí prahovú hodnotu 128.

Vyskúšajte si to!

- 1. Otvorte MakeCode editor na stránke micro:bit.
- 2. Použite príkaz "nastaviť pre hlasný zvuk prahovú hodnotu na 128" vo svojom programe.
- 3. Nastavte akciu, ktorú chcete vykonať pri detekcii hlasného zvuku, napríklad zobrazenie ikony motýľa.
- 4. Spustite svoj program a vytvorte hlasný zvuk blízko micro:bitu, aby ste videli, ako sa akcia vykoná!

Tento príkaz je užitočný na vytváranie projektov, kde chcete, aby micro:bit reagoval na hlasné zvuky z prostredia.